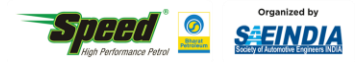

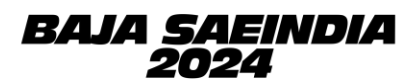

# **BAJA SAEINDIA 2024 REGISTRATION GUIDELINES**

Following the successful completion of the physical event of BAJA SAEINDIA 2023 at Pithampur & Baddi, and witnessing the extraordinary response from all BAJA teams, we are going ahead with registrations for the BAJA SAEINDIA 2024 event.

To register your team for BAJA SAEINDIA 2024, please click on the link provided below and submit the required details on the registration portal following the procedure mentioned in the subsequent sections.

| Registration Link                | https://bajasaeindia.org/team/registration |
|----------------------------------|--------------------------------------------|
| <b>Online Registration Start</b> | 5 <sup>th</sup> May 2023                   |
| Online Registration End          | 31 <sup>st</sup> May 2023                  |

To cater to the increasing demand and align with industry trends, BAJA SAEINDIA 2024 will be conducted in four editions:

- 1. mBAJA I. C. Engine Vehicle
- 2. eBAJA Battery Operated Vehicle
- 3. hBAJA CNG injected Engine Vehicle
- 4. aBAJA Battery Operated Driverless Vehicle.

Note:

- To participate in aBAJA, the teams should have their eBAJA vehicle which was fabricated in the previous year / Current year.
- For hBAJA, teams have to use Greaves 400 cc 10HP closed loop CNG injected engine.
- Detailed guidelines for aBAJA & hBAJA will be provided in the Rulebook.

There will be 3 phases this year, the details of which are given below:

| Phase    | Event                                                                     | Tentative Schedule |
|----------|---------------------------------------------------------------------------|--------------------|
| Phase 1  | Preliminary Round                                                         | 22-23 July 2023    |
| Phase 2  | Virtual BAJA SAEINDIA<br>(mBAJA+ eBAJA + hBAJA Static+Virtual<br>Dynamic) | 22-25 Nov 2023     |
| Phase 2  | Virtual BAJA SAEINDIA<br>(aBAJA Static + Virtual dynamic)                 | TBD                |
|          | BAJA SAEINDIA- NATRAX<br>(mBAJA Dynamic)                                  | 03-07 Jan 2024     |
| Dhase 2  | BAJA SAEINDIA- NATRAX<br>(hBAJA Dynamic)                                  | 03-07 Jan 2024     |
| Fildse 5 | BAJA SAEINDIA – Hyderabad / Baddi<br>(eBAJA Dynamic)                      | 06-09 Mar 2024     |
|          | BAJA SAEINDIA- Hyderabad / Pune<br>(aBAJA Dynamic)                        | TBD                |

# BAJA SAEINDIA Organising Committee reserves the rights to change the dates, format, and location of the events, based on prevailing conditions at the time of the event.

There will be a one-time common registration for the aforementioned event phases of BAJA SAEINDIA 2024. Payment will be done in 2 installments, the first installment of payment to be done during registration of BAJA SAEINDIA 2024 and second installment of payment to be done after completion of Phase 1.

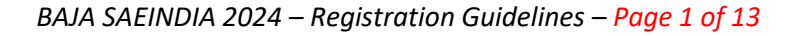

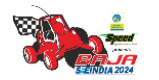

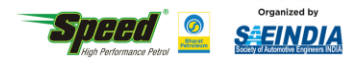

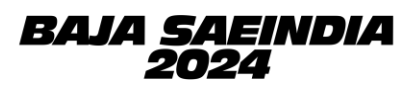

The participation of international teams will be allowed in all 3 phases of BAJA SAEINDIA 2024 as per the guidelines. International Teams should be a member of the respective association of their country (like SAE International, SAE Affiliate, Institution of Automotive Engineers, etc.)

### 1) TEAM ELIGIBILITY CRITERIA

- All participating institutes must have an operational SAEINDIA collegiate club with *at least 50 active student members* and *2 faculty advisors*, at the time of registration.
- Colleges who have just applied for the collegiate club can also register for the event, provided they have all the relevant documents supporting collegiate club registration completion, such as *payment proof, copy of acknowledgment from SAEINDIA,* etc.
- Students & faculty advisor(s) of the teams must have a valid SAEINDIA membership. Team members who have applied for membership can also register even if they have not received the SAEINDIA ID.
- Teams should have an active SAE Collegiate Club bank account to complete the online registration process. Teams who do not have a valid SAE Collegiate club bank account will not be eligible to receive any prize money/subsidy. No further consideration/queries shall be entertained later on.
- **RETURNING TEAM:** The teams / colleges / institutions, who had participated in the Main Event of BAJA SAEINDIA 2022 or BAJA SAEINDIA 2023 shall be called as RETURNING TEAM. Participation in the 'Main Event' means, the team should have built their BAJA vehicle, brought it to the main event and have gotten their team registered at Pithampur or Baddi for on-site stages of the competition in BAJA SAEINDIA 2022 or 2023.
- **NEW TEAM**: The teams / colleges / institutions, who could not participate in the Main Physical Event of BAJA SAEINDIA 2022 and BAJA SAEINDIA 2023 shall be called as NEW TEAM. Teams switching from one category to another shall also be considered as NEW TEAM. Additionally, the teams not covered under the RETURNING TEAM criteria shall be considered as NEW TEAM.

For details on membership or Collegiate Club, please visit <u>www.saeindia.org</u> or contact the below SAEINDIA representatives.

| Ms. Sowmiya                                                      | Ms. Jean Sophiya Shiny | Mr. Himanshu Maru            |
|------------------------------------------------------------------|------------------------|------------------------------|
| Assistant (Membership) – SAEINDIA                                | Officer – SAEINDIA     | BAJA Secretariat - Indore_   |
| asst-membership@saeindia.org                                     | shiny@saeindia.org     | saeindia_indore@saeindia.org |
| SAEINDIA HQ – Contact Number: +91-44 2441 1904, +91-44 4332 7336 |                        |                              |

## 2) TEAM SIZE

| Team Members     | 5 [Minimum] | 25+5* [Maximum] |
|------------------|-------------|-----------------|
| Faculty Advisors | 1 [Minimum] | 2 [Maximum]     |

- \*To promote diversity amongst the teams; If the team has reached the 25 members limit, they can add 5 more girl team members without any additional amount in the registration fee. Thus, the number of total team members should not exceed 30.
- Registration of multiple teams from the same college on different event format will be allowed for BAJA SAEINDIA 2024 event under different heads.
- It is mandatory for faculty advisor(s) to accompany the team during the main physical event and a minimum of 1 Faculty Advisor must be present with the team for the entire event duration.

BAJA SAEINDIA 2024 – Registration Guidelines – Page 2 of 13

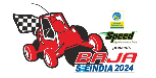

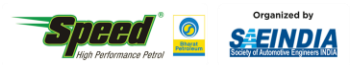

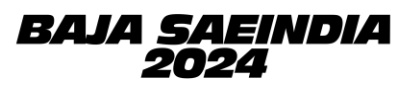

- eBAJA/aBAJA teams must contain a minimum of 2 members & maximum of 12 members from Electrical/ Electronics/ Instrumentation/ Mechatronics / Computer science and/or other similar backgrounds to successfully complete the registration process.
- eBAJA teams who participated in 2022, 2023 & 2024 event can participate for aBAJA along with old / Current eBAJA vehicles.
- aBAJA and hBAJA teams can comprise of members pursuing undergraduate and postgraduate studies from the same college/institution / Deemed University within 25 members limit.

**Note**: - This is being done in line with the advent of Autonomous drive technology in the Automotive Industry, undergoing disruption is to learn towards latest trends in Mobility industry. Hence, BAJA SAEINDIA has taken this initiative to promote inter-disciplinary engineering among the teams.

### 3) REGISTRATION FEES STRUCTURE

| Phase       | mBAJA                 | eBAJA                  | Payment Before            |
|-------------|-----------------------|------------------------|---------------------------|
| Phase 1     | INR 35,000/- +18% GST | INR 37,500/- + 18% GST | 31 <sup>st</sup> May 2023 |
| Phase 2 & 3 | INR 35,000/- +18% GST | INR 37,500/- + 18% GST | 31 <sup>st</sup> Aug 2023 |

| Phase       | hBAJA                  | aBAJA                  | Payment Before             |
|-------------|------------------------|------------------------|----------------------------|
| Phase 1     | INR 40,000/- + 18% GST | INR 35,000/- +18% GST  | 15 <sup>th</sup> June 2023 |
| Phase 2 & 3 | INR 40,000/- + 18% GST | INR 50,000/- + 18% GST | 31 <sup>st</sup> Aug 2023  |

The registration fee payment must be done online through the ICICI portal positively before the abovementioned deadlines. (Link of portal and guidelines for making the payment are mentioned in subsequent pages).

Teams may be liable for penalties on registration fees if the payment is done after the deadline.

International Teams must pay the same fee in the currency as per their country, making sure the conversion of it in INR must match the respective amount mentioned in the table + taxes after deducting any additional charges for Phase 1 and Phase 2 & 3 as mentioned above.

Registration Fee is NON-REFUNDABLE and will not be returned to the teams under any circumstances.

GST is applicable @ 18% for the registration fees and non- refundable, which means once SAE India collects the GST, the same will be remitted to the Government within the due date and not be returned to the teams under any circumstances

GST invoice will be issued in the below two types

- Unregistered category (B to C) for which the college cannot avail ITC (Input Tax Credit)
- Registered Category (B to B) for which college can avail ITC The respective college needs to submit the GST registration certificate details immediately after the registration to the email ID praveen@saeindia.org as SAE needs to issue E-Invoice for the same. If there is a delay in the communication, SAE will treat the registration as Unregistered category and remit the GST to the government within the due date and cannot convert into B to B category

BAJA SAEINDIA 2024 – Registration Guidelines – Page 3 of 13

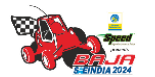

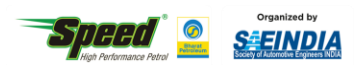

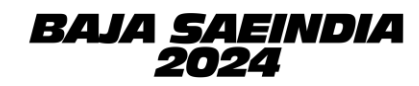

### 4) **REGISTRATION FEES WAIVER**

- BAJA SAEINDIA aims to promote diversity by offering a waiver in the registration fee to encourage more girls to participate in the event. There would be a 50 % fee waiver in the registration fee at each phase for an All-Girls Team.
- Early Bird Offer: Teams who register and pay the fees for aBAJA or hBAJA event before a particular due date i.e. 31<sup>st</sup> May 2023 will get 5,000/- discount in registration fee for Phase 2 & 3.
- The SAE collegiate club participating in mBAJA as well as eBAJA event for BAJA SAEINDIA 2024 will get a 5,000/- total discount for eBAJA Phase 3 event.
- If an eBAJA team from a particular college is participating in the BAJA SAEINDIA 2024 event, then its aBAJA team (from the same college & same location) will get a 40% discount in the aBAJA registration fee of Phase 2 & 3.
- Brand Ambassador teams will be eligible for the referral cashback in their registration amount at Phase 2 & 3. Terms and conditions for Brand Ambassador referral program:
  - a. A maximum of 5 teams can be referred.
  - b. Referred Team must be a NEW team.
  - c. Referred Team should participate in all 3 phases of the event.
  - d. Referred Team should enter the referral code on website during the registration.

In case of any further queries/clarifications, we recommend the teams to contact below-designated officers to get those cleared and refrain from making their own assumptions.

| Mr. Saurabh Suman            | Mr. Jay Shah               | Mr. Pranav Khatekar        |
|------------------------------|----------------------------|----------------------------|
| Convener – Preliminary Round | BAJA Alumni Committee Head | BAJA Alumni Committee Head |
| +917356655912                | +91 7387632611             | +91 77200 01881            |
| saurabh5699suman@gmail.com   | jay.bac24@gmail.com        | pranav.bac24@gmail.com     |

BAJA Email ID – bajasaeindiacommunications@saeindia.org BAJA Forum - bajasaeindiaforum.com

Website – <u>www.bajasaeindia.org</u>

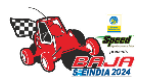

BAJA SAEINDIA 2024 – Registration Guidelines – Page 4 of 13

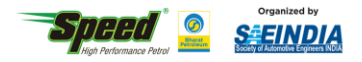

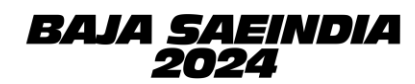

# **Frequently Asked Question:**

1. Is there a limit to the number of postgraduate members in a team?

-> There is no limit to the number of post graduate students in a team as long as the team size remains within the 25+5\* member rule.

\*If the team has reached the 25 members limit, they can add 5 more girl team members without any additional amount in the registration fee. Thus, the number of total team members should not exceed 30.

2. Can teams registering under two categories from the same college consist of the same team members?

| Sr.No.                                                                       | <b>College Participating in</b> | Common Team Members |
|------------------------------------------------------------------------------|---------------------------------|---------------------|
| 1                                                                            | mBAJA & hBAJA                   | Not Allowed         |
| 2                                                                            | eBAJA & aBAJA                   |                     |
| 3                                                                            | mBAJA & eBAJA                   |                     |
| 4                                                                            | mBAJA & aBAJA                   | Allowed             |
| 5                                                                            | eBAJA & hBAJA                   |                     |
| 6                                                                            | hBAJA & aBAJA                   |                     |
| *Only mBAJA and hBAJA Teams are not allowed to register common team members. |                                 |                     |

-> Please refer to below common team member matrix.

3. Can a team switch from one category to another after completing registration?

-> No, this is not allowed. Once registered for a category, the team will not be able to shift to another category.

4. What are the benefits for referred teams by Brand Ambassadors?

-> The referred teams will receive mentorship from the Brand Ambassadors throughout the year and will be guided on how to approach the different phases of the event.

5. Can a team participating in eBAJA 2024 also participate in aBAJA 2024?

-> Both RETURNING and NEW eBAJA teams can participate in aBAJA 2024 with the same team/common members. Colleges registering for both categories will receive a 40% discount on the registration fee for aBAJA Phase 2 & 3.

It is important to note that submissions and other activities for both events will run concurrently, so teams should ensure they can effectively dedicate themselves to both categories.

6. How does the registration and payment process work for a team participating in both eBAJA and aBAJA?

-> A team has to register for each category independently. The complete registration fees has to be paid for the eBAJA category. The team can avail the 40% discount while making the payment for aBAJA Phase 2 & 3.

7. What's in store for hBAJA and aBAJA?
 -> Webinars and workshops will be conducted throughout the season to ensure that teams receive all the necessary training to build a strong contender in both category.

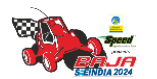

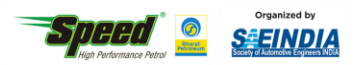

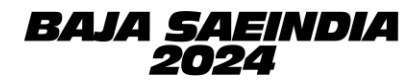

# **REGISTRATION PROCEDURE**

|   | IMPORTANT                                                                                            |
|---|----------------------------------------------------------------------------------------------------|
| 1 | Registration process is professionally administered. Hence, we request you to enter the details with |
|   | utmost sanity.                                                                                       |
| 2 | Any duplication/ false data, if found will lead to immediate termination of that particular team     |
|   | member.                                                                                              |

### 1. Team Registration

- Visit <u>https://bajasaeindia.org/team/registration</u>
- Enter the details as instructed in the table below.
- After filling in all the details click on **<u>Register.</u>**

| Select Institute Name                                                                                | Select name of your Institute from drop down.<br>(If the Institute Name is not listed in drop down, then select "Other" &<br>Enter Institute Name in subsequent textbox)<br>Note: Changes in College name will not be entertained in future. |
|----------------------------------------------------------------------------------------------------|----------------------------------------------------------------------------------------------------|
| Institute Website                                                                                    | Enter Institute Website address URL.                                                                                                    |
| Select Country                                                                                       | Select your country from drop down.                                                                                                    |
| Select State                                                                                         | Select your state from drop down.                                                                                                    |
| Select City                                                                                          | Select your city from drop down.                                                                                                    |
| Address                                                                                              | Full Postal Address of College/Institution                                                                                                    |
| Phone No.                                                                                            | Enter your Phone number by selecting correct Country code                                                                                                    |
| Pin code                                                                                             | Enter Pin code detail                                                                                                    |
| Event Format                                                                                         | Select event format (mBAJA/eBAJA/hBAJA/aBAJA) for which you are registering.                                                                                                    |
| Team Email ID                                                                                        | Team email ID that will be your login ID for the portal as well as<br>mode of communication hence forth. It is recommended to use team's<br>official email address.<br>Note: Changes in Team name will not be entertained in future.         |
| Team Name         Enter Team Name           Note: Changes in Team name will not be entertained in fu |                                                                                                    |
| Password                                                                                             | Set Password for your account                                                                                                    |
| Referral Code                                                                                        | Enter the referral code shared by Brand ambassador team (Only for New Teams)                                                                                                    |

After Clicking on register button, complete the email verification.

- 2. **Email verification**: An OTP will be sent to your registered mail ID. Enter the OTP and complete the verification.
- 3. Teams must allow a minimum 24-hour period for all requests to be approved by BAJA SAEINDIA at each stage of the registration process.
- 4. Following email verification, the registration request will be approved by BAJA SAEINDIA. You will be able to log in to your account only after approval. Once your registration request is approved follow the steps below.
- 5. Login to your Account: Go to Team Dashboard > Team Profile
- 6. Check Prefilled details from previous step and enter remaining details as shown below.

BAJA SAEINDIA 2024 – Registration Guidelines – Page 6 of 13

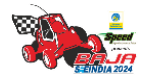

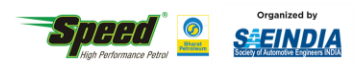

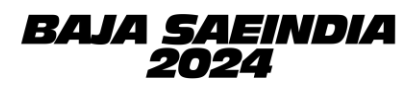

| SAE College Club Bank Account | Enter Bank account no. of your SAE collegiate club             |
|-------------------------------|----------------------------------------------------------------|
| Name of Bank                  | Enter the name of Bank                                         |
| Account Holder Name           | Enter the name of Account holder.                              |
| IFSC Code                     | Enter the IFSC code                                            |
| Previous year Team ID         | Enter your previous year Team ID (Enter "23000" for New Teams) |
| No. of Faculty Advisor        | Enter No. of Faculty advisors at the time of registration*     |
| No. of Team Members           | Enter No. of Team Members at the time of registration*         |

Click on Update. On next page you will be asked to LOCK PROFILE. Click on LOCK PROFILE.

#### Note:

- \*Teams are to make sure that the exact number with which they will be completing the Phase 1
  registration is entered here. For example, if the team has 5 members and 1 faculty advisor for
  Phase 1 registration, then the same numbers must be entered. The details of these individuals will
  have to be provided in sections 7 through 10 to complete the registration.
- Only After Locking Team Profile, Teams will be able to add Team Member details.
- Once the profile is locked, modifications are not allowed in team profile. To make any
  modifications teams need to raise change request with suitable justification, which will be
  approved by BAJA SAEINDIA, after review.
- Before Phase 1 Teams have to register atleast 5 Team members and 1 Faculty Advisor. Post Phase
  1 Profile of all teams will be unlocked for 1 week for addition of remaining Team Members and
  Faculty Advisor.

| First Name                      | Enter team member first name                                           |
|---------------------------------|------------------------------------------------------------------------|
| Last Name                       | Enter team member last name                                            |
| Date of Birth                   | Enter team member date of birth                                        |
| Email ID                        | Enter team member email id                                             |
| Current Image                   | Upload team member's photo                                             |
| Role in team                    | Enter Role in team (Suspension / Chassis / Drivetrain / Admin etc.)    |
| SAE Membership ID               | Enter team member SAE membership ID                                    |
| Gender                          | Select team member gender                                              |
| Year of Study                   | Enter team member year of study as on Jan 2024                         |
| Upload SAE Membership ID        | Upload the SAE Membership ID card of the team member                   |
| T-shirt Size                    | Select the t-shirt size of the member from dropdown                    |
| Phone Number                    | Enter team member phone number                                         |
| Program                         | Select team member program of study from dropdown.                     |
|                                 | (Undergraduate / Post graduate) (Only for hBAJA or aBAJA)              |
| Branch                          | Select team member branch of study from dropdown.                      |
|                                 | (If the branch is not listed in drop down, then select "Other" & Enter |
|                                 | branch in subsequent textbox)                                          |
| Blood group                     | Select Blood Group of the member from dropdown                         |
| Known Illness/Medical condition | Enter any known illness or medical condition of team member (NA if     |
|                                 | not applicable)                                                        |
| Vaccination Status              | Enter vaccination status of team member.                               |
| Upload Vaccination certificate  | Upload vaccination certificate corresponding to the vaccination        |
|                                 | status.                                                                |
| Upload College ID               | Upload the College ID card of the team member                          |
|                                 |                                                                        |

7. Go to Team Dashboard > Team members > Click on Add Members button on top left corner.

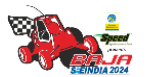

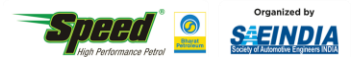

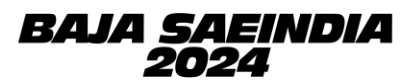

**Upload Government ID** 

Upload the Government ID card of the team member

Note: Upload all the document using following format: First Name\_Last Name\_ Document Name

\*Repeat the process for all Team Members.

On completion of Member data addition for all team members. Click on **PROCEED TO SUBMIT** 8.

**MEMBER TYPE.** 

| Captain      | Select name of Team Captain from dropdown      |
|--------------|------------------------------------------------|
| Vice-Captain | Select name of Team Vice-Captain from dropdown |
| Driver       | Select name of Team Driver from dropdown       |
| Co-Driver    | Select name of Team Co-Driver from dropdown    |

#### 9. Click on PROCEED TO DRIVER DETAILS

| Upload Driver License    | Upload the Driver's License of Driver.    |
|--------------------------|-------------------------------------------|
| Upload Co Driver License | Upload the Driver's License of Co-Driver. |

#### 10. Click on REVIEW

Review all data thoroughly and click SUBMIT.

Note:

- Teams have to strictly follow the Document Name format while uploading the documents.
- For those who have completed their Booster Dose, must also select the status as 2nd dose and upload the latest vaccination certificate.
- Teams will be allowed only **ONCE** to edit the details of the Team members.
- You will be able to access faculty advisor details window only after updating the details of all the <mark>team members</mark>
- 11. Go to Team Dashboard > Faculty Advisor > Click on Add Faculty button on top left corner

| First Name                        | Enter Faculty advisor first name                                |
|-----------------------------------|-----------------------------------------------------------------|
| Last Name                         | Enter Faculty advisor last name                                 |
| SAE Membership ID                 | Enter Faculty advisor SAE membership ID                         |
| Upload SAE Membership ID          | Upload the SAE Membership ID card of the team member            |
| Current Image                     | Insert Faculty advisor photo                                    |
| Blood group                       | Enter Faculty advisor blood group                               |
| Email ID                          | Enter Faculty advisor email id                                  |
| Phone Number                      | Enter Faculty advisor phone number                              |
| T-shirt Size                      | Select Faculty advisor T-shirt size from dropdown               |
| Date of Birth                     | Enter Faculty advisor date of birth                             |
| Gender                            | Select Faculty advisor gender                                   |
| Vaccination Status                | Enter vaccination status of team member.                        |
| Upload Vaccination certificate    | Upload vaccination certificate corresponding to the vaccination |
|                                   | status                                                          |
| Upload College ID                 | Upload the College ID card of the Faculty Advisor               |
| Upload Government ID              | Upload the Government ID card of the Faculty Advisor            |
| Note: Unload all the document usi | ing following format: First Name Last Name Document Name        |

accument asing jonowing jornat. First Nume\_Last Nume

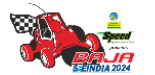

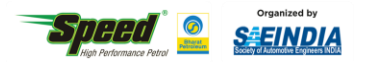

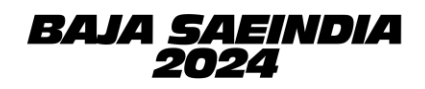

# **PAYMENT PROCEDURE**

### Go to Team Dashboard > Payment

Follow the payment procedure given in subsequent pages.

### STEP 1:

- Click on the link: <u>https://eazypay.icicibank.com/</u>
- The eazypay interface for ICICI bank will open in browser.
- The "Make Payment" tab is open by default.
- In the "Search By" field select "Institution Name" option. (Selected by default).
- Enter "BAJA SAEINDIA" in the entry box and click on "GO".

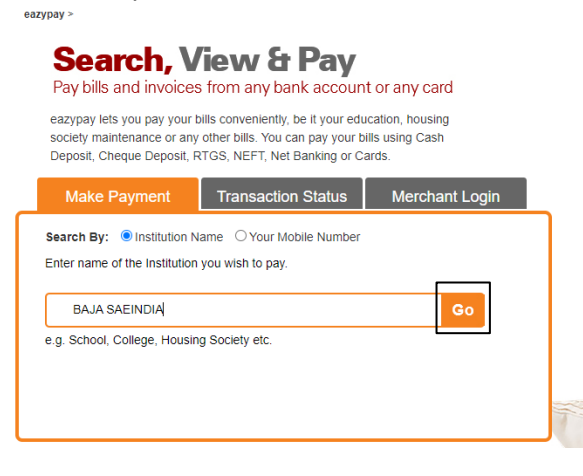

### STEP 2:

- Fill in the team details as shown below.
- The amount to be entered must include the total of the Phase 1 registration fee plus 18% GST for the registered event category.
- Click on <u>"Show Details</u>" button after entering all the data.

|                 |               |          |                 |         | 2<br>VIEW | -3<br>PAV |
|-----------------|---------------|----------|-----------------|---------|-----------|-----------|
| Your Search :   | BAJA SAEINDIA |          |                 | ULA KON | vi2iv     |           |
| Institute Name* |               | ←──      |                 |         |           |           |
| Captains Name   |               | ←──      |                 |         |           |           |
| Team Name       |               | ◀        |                 |         |           |           |
| Amount*         | 35400 -       | ←──      |                 |         |           |           |
| Mbaja Or Ebaja  | · ·           | ←──      |                 |         |           |           |
| Mobile*         | +91 000000000 | ? ◀─── [ | ENTER A VALID A | ND ACTI | VE MOB    | ILE NO.   |
| Captcha*        |               | 🏷 vs2w6t |                 |         |           |           |
|                 | Show Details  |          |                 |         |           |           |

#### STEP 3:

- Upon clicking "Show Details" button at the end of the previous step, an OTP (One Time Password), will be sent to the mobile number entered by you in the previous step.
- Check all the data entered by you and proceed to enter the OTP in the "OTP" box and click the "Submit" button.

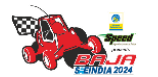

BAJA SAEINDIA 2024 – Registration Guidelines – Page 9 of 13

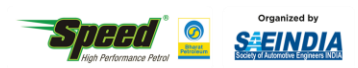

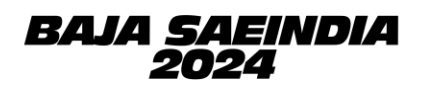

| Your Search : B                              | AJA SAEINDIA                                                                                                    |
|----------------------------------------------|----------------------------------------------------------------------------------------------------|
| Institute Name*                              | ABC                                                                                                    |
| Captains Name                                | ABC                                                                                                    |
| Team Name                                    | ABC                                                                                                    |
| Amount*                                      | 35400 Mbaja / Ebaja / Hbaja / Abaja                                                                                                    |
| Mbaja Or Ebaja                               | Mbaja                                                                                                    |
| Mobile*                                      | +91 9825000000 ? Show Details                                                                                                    |
| We have sent you a<br>You will be able to vi | six digit One Time Password (OTP), please enter OTP to validate the registered mobile number.<br>ew the bill only if this mobile number entered is registered with your biller. <u>Click here to regenerate</u> |
| OTP*                                         | 6 digit OTP Submit                                                                                                    |

STEP 4:

- Re-check all of the data entered by you along with the payment amount.
- Go through the Terms & Conditions and check the "I read and accept Terms and Conditions" checkbox.
- Click on <u>"Pay Now</u>" Button.

| Institute Name    | AAAAA      |  |
|-------------------|------------|--|
|                   |            |  |
| Captains Name     | AAAAA      |  |
| Team Name         | AAAAA      |  |
| Amount            | 35400      |  |
| Mbaja Or Ebaja    | mBAJA      |  |
| Mobile            | 7979856808 |  |
| Bill Amount (Rs.) | 35400.0    |  |

Your Search : BAJA SAEINDIA

STEP 5:

- Indian Teams can choose any payment mode except UPI While International Teams can make the payment using 'Credit Card' option.
- For all the payment modes, the total amount payable will be shown to you including Bank Payment Charges.
- Follow the instruction given on notes for any payment method you choose.
- Note down the "Transaction ID" shown in this page. You need to enter this transaction ID in the registration portal after completing the payment.

BAJA SAEINDIA 2024 – Registration Guidelines – Page 10 of 13

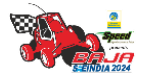

|                         |                     | Organized by |
|-------------------------|---------------------|--------------|
| High Performance Petrol | Eneral<br>Petroleum |              |

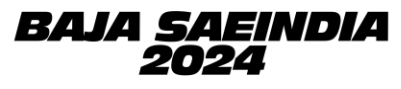

| elect Paymen | t Mode            |                 | 1 | VIEW | <b>3</b><br>PA |
|--------------|-------------------|-----------------|---|------|----------------|
| Cash         |                   |                 |   |      |                |
| Cash         | Transaction ID    | 220521122210154 |   |      |                |
| Cheque / DD  | Merchant Name     | BAJA SAEINDIA   |   |      |                |
| RTGS / NEFT  | Amount            | Rs.35400.0      |   |      |                |
| Not Popking  | Convenience Fee   | Rs. 12.71       |   |      |                |
| Net Banking  | GST               | Rs. 2.29        |   |      |                |
| Debit Card   | Total Bill Amount | Rs. 35415.00    |   |      |                |
| Credit Card  | ICICI Bank        | Other Bank      |   |      |                |
|              |                   |                 |   |      |                |
|              | Proceed Now       | Back            |   |      |                |

### STEP 6:

• After completing the payment, write a mail on <u>bajasaeindiacommunications@saeindia.org</u> that you have completed the payment process of "PHASE 1" mentioning 'Transaction ID' & team details and attaching document of payment proof.

### STEP 7:

• Go to Team Dashboard > Payment. Fill below Details and **Submit**.

| Name of Team    | Enter team name                    |
|-----------------|------------------------------------|
| Your college    | Select College Name from drop down |
| Payment Module  | Select Payment mode from drop down |
| Amount          | Enter amount paid for registration |
| Transaction No. | Enter transaction no.              |

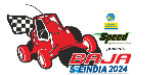

in BAJA SAEINDIA

💟 @bajasaeindia

M bajasaeindiacommunications@saeindia.org

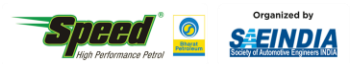

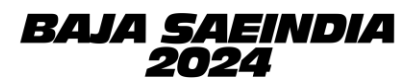

# **Brand Ambassador Teams:**

| Sr.No. | Brand Ambassador College Name                                                    | Team Name                      | Team - City     | Alloted State        |
|--------|----------------------------------------------------------------------------------|--------------------------------|-----------------|----------------------|
| 1      | Shri Vishnu Engineering College For<br>Women                                     | Team E-Ziba Racers             | Bhimavaram      | Andhra Pradesh       |
| 2      | National Institute Of Technology<br>Silchar                                      | Twran 4.0                      | Silchar         | Assam                |
| 3      | National Institute Of Technology<br>Silchar                                      | Twran 4.0                      | Silchar         | Arunachal<br>Pradesh |
| 4      | National Institute Of Technology<br>Silchar                                      | Twran 4.0                      | Silchar         | Meghalaya            |
| 5      | National Institute Of Technology<br>Silchar                                      | Twran 4.0                      | Silchar         | Nagaland             |
| 6      | Birla Institute Of Technology Mesra<br>Patna Campus                              | Ashwa                          | Patna           | Bihar                |
| 7      | Birla Institute Of Technology Mesra<br>Patna Campus                              | Ashwa                          | Patna           | Sikkim               |
| 8      | National Institute Of Technology,<br>Raipur                                      | Team Ignitrr                   | Raipur          | Chhattisgarh         |
| 9      | Birla Institute Of Technology And<br>Science, Pilani , K. K. Birla Goa<br>Campus | Grease Monkeys                 | Sancoale        | Goa                  |
| 10     | Institute Of Technology, Nirma<br>University                                     | Team Stallions                 | Ahmedabad       | Gujarat              |
| 11     | Institute Of Technology, Nirma<br>University                                     | Team Stallions                 | Ahmedabad       | Rajasthan            |
| 12     | J.C. Bose University Of Science And<br>Technology, Ymca Faridabad                | Team Mechnext<br>Racing        | Faridabad       | Haryana              |
| 13     | Indian Institute Of Technology,<br>Jammu                                         | Team Kinesis                   | Jammu           | Jammu & Kashmir      |
| 14     | Indian Institute Of Technology,<br>Jammu                                         | Team Kinesis                   | Jammu           | Himachal Pradesh     |
| 15     | Birla Institute Of Technology,<br>Mesra                                          | Firebolt Racing                | Ranchi          | Jharkhand            |
| 16     | Manipal Institute Of Technology                                                  | Team Manipal<br>RacingElectric | Manipal         | Karnataka            |
| 17     | Siddaganga Institute Of Technology                                               | Auto Architects                | Tumkur          | Karnataka            |
| 18     | College Of Engineering Adoor                                                     | Team Astra                     | Adoor           | Kerala               |
| 19     | Mar Athanasius College Of<br>Engineering, Kothamangalam                          | Influx                         | Kothamangalam   | Kerala               |
| 20     | Acropolis Institute of Technology<br>and Research                                | Acroracerz                     | Indore          | Madhya Pradesh       |
| 21     | D.Y Patil College Of Engineering,<br>Akurdi                                      | Team Predators Racing          | Akurdi          | Maharashtra          |
| 22     | College Of Engineering Pune                                                      | Team Nemesis Racing            | Pune            | Maharashtra          |
| 23     | St Vincent Pallotti College Of<br>Engineering And Technology                     | The Ashwa Riders               | Nagpur          | Maharashtra          |
| 24     | K.J. Somaiya College of Engineering                                              | Redshift Racing India          | Mumbai          | Maharashtra          |
| 25     | National Institute Of Technology,<br>Rourkela                                    | Black Mamba Racing             | Rourkela        | Odisha               |
| 26     | Dr. B R Ambedkar National<br>Institute Of Technology Jalandhar                   | Team Avishkar                  | Jalandhar       | Punjab               |
| 27     | Sri Sai Ram Engineering College                                                  | The Rocketeer Racing           | Chennai         | Tamil Nadu           |
| 28     | PSG Institute Of Technology And<br>Applied Research                              | Velocita Racing                | Coimbatore      | Tamil Nadu           |
| 29     | National Institute Of Technology,<br>Tiruchirappalli                             | Psi Racing                     | Tiruchirappalli | Tamil Nadu           |

### BAJA SAEINDIA 2024 – Registration Guidelines – Page 12 of 13

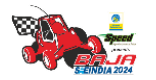

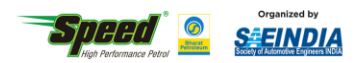

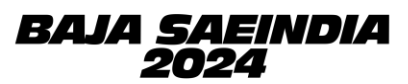

| 30 | B.V Raju Institute Of Technology              | Offroaders  | Hyderabad | Telangana     |
|----|-----------------------------------------------|-------------|-----------|---------------|
| 31 | National Institute Of Technology<br>Agartala  | Xanthronz   | Agartala  | Tripura       |
| 32 | National Institute Of Technology<br>Agartala  | Xanthronz   | Agartala  | Mizoram       |
| 33 | National Institute Of Technology<br>Agartala  | Xanthronz   | Agartala  | Manipur       |
| 34 | Abes Engineering College                      | Drifters    | Ghaziabad | Uttar Pradesh |
| 35 | Indian Institute Of Technology<br>Roorkee     | Team KNOx   | Roorkee   | Uttarakhand   |
| 36 | National Institute Of Technology,<br>Durgapur | Team NDORS  | Durgapur  | West Bengal   |
| 37 | Maharaja Agrasen Institute Of<br>Technology   | Team Jatayu | New Delhi | Delhi         |

**Force Majeure:** The BAJA SAEINDIA 2023 Organizing Committee and SAEINDIA shall not be held responsible for non-fulfillment of the obligations under the agreement of the exigency of one or more of the force majeure events such as but not limited to the acts of God, war, flood, earthquake, strikes, lockouts, pandemics, epidemics, riots, civil commotion, scarcity, of water, electricity or such other basic facilities etc., and shall inform the participating colleges on the occurrence and cessation of the event within one week of such decision being made. If the force majeure conditions continue beyond a reasonable period where running the event is not feasible either due to the force majeure conditions or any other reasons, the event may be canceled for the year. The "Force Majeure Events" are:

- Earthquake, flood, inundation, and landslide, storm, tempest, hurricane, cyclone, lightning, thunder, pandemics, epidemics or other extreme atmospheric disturbances or any other act of God.
- Strikes, labor disruptions or any other industrial disturbances not arising on account of the acts or omissions of the organizers, war, hostilities (whether declared or not), invasion, act of a foreign enemy, terrorism, rebellion, riots, weapon conflict or military actions, civil war, ionizing radiation, contamination by radioactivity from nuclear fuel, any nuclear waste, radioactive toxic explosion, volcanic eruptions, or other such occurrences beyond the control of the organizers.
- Acts of expropriation, compulsory acquisition, or takeover by any government agency of the said venue where the event is to be held or any part there.
- Any prohibitory order of any Court

# ALL THE BEST TO ALL THE PARTICIPATING TEAMS!!

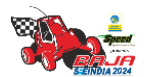

BAJA SAEINDIA 2024 – Registration Guidelines – Page 13 of 13